# CARSI 资源用户访问流程 (Reaxys)

#### 访问方式一:

点击这里,跳转至 INTL ID 登陆页面,认证通过后即可访问数据库。

#### 访问方式二:

输入网址: <u>https://new.reaxys.com/</u>

1. 在界面上方点击 "Institution sign in"

| Reaxys | Sign in Institution sign in                                    |
|--------|----------------------------------------------------------------|
|        |                                                                |
|        | 160 19 124303332<br>Sign in                                    |
|        | With your Rearys Account                                       |
| P      | assoord                                                        |
|        | Benember me on this computer (Do not use on a shared computer) |
|        | Sign in ><br>Sign has part builded                             |
|        | Don't have access yet? Learn more >                            |
|        | Contact sales >                                                |
|        |                                                                |

2. Select your region or group 对话框中选择 "CHINA CERNET Federation"

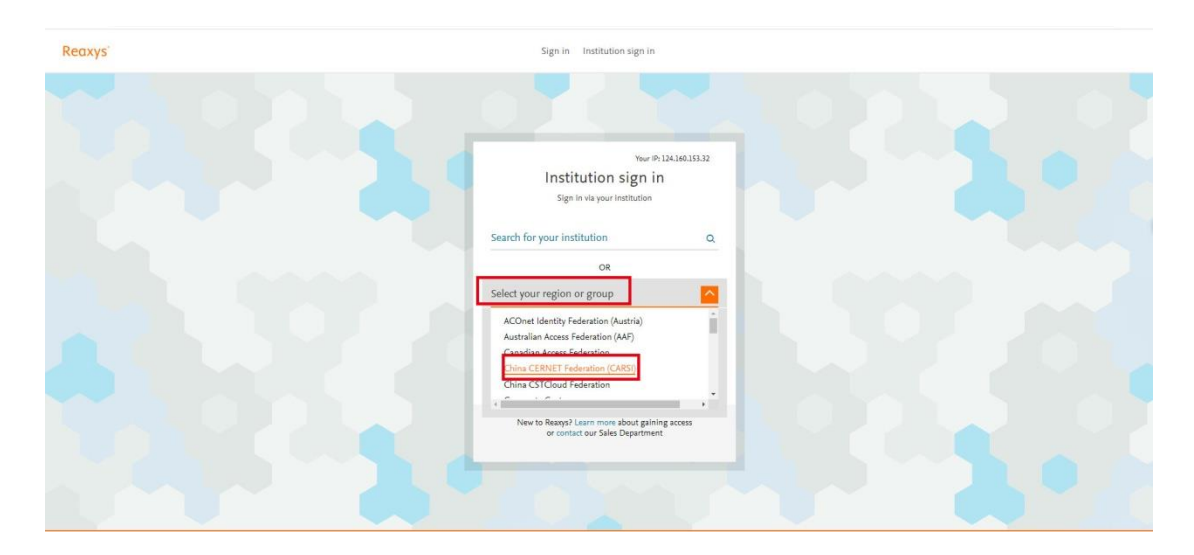

### 浙江大学国际联合学院(海宁国际校区)

3. 在下拉框中选择 "Zhejiang University"

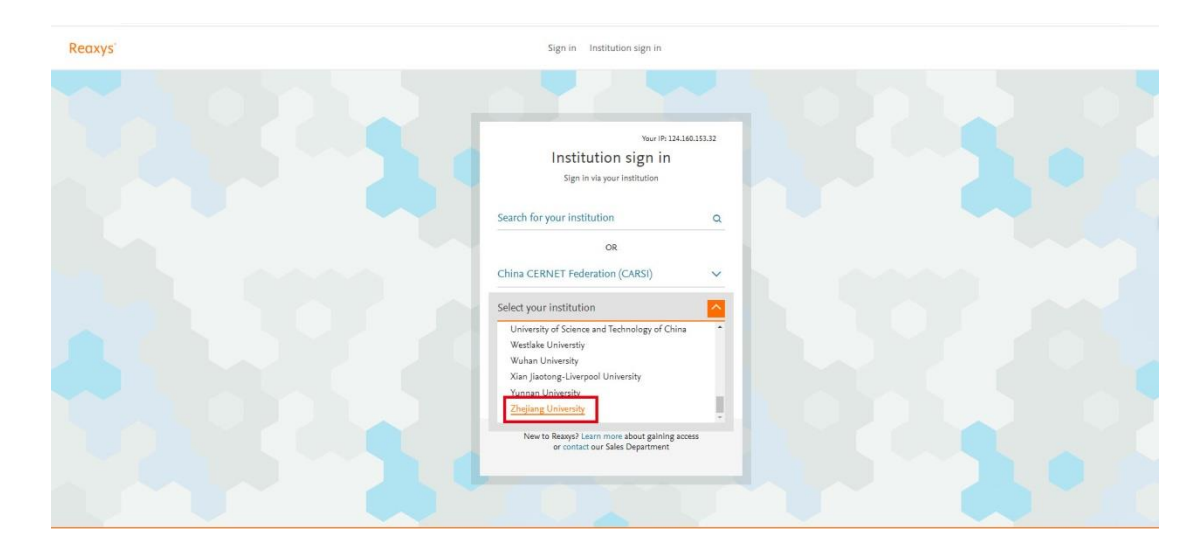

4. 跳转至 INTL ID 登录界面,使用 INTL ID 认证通过后即可访问数据库。

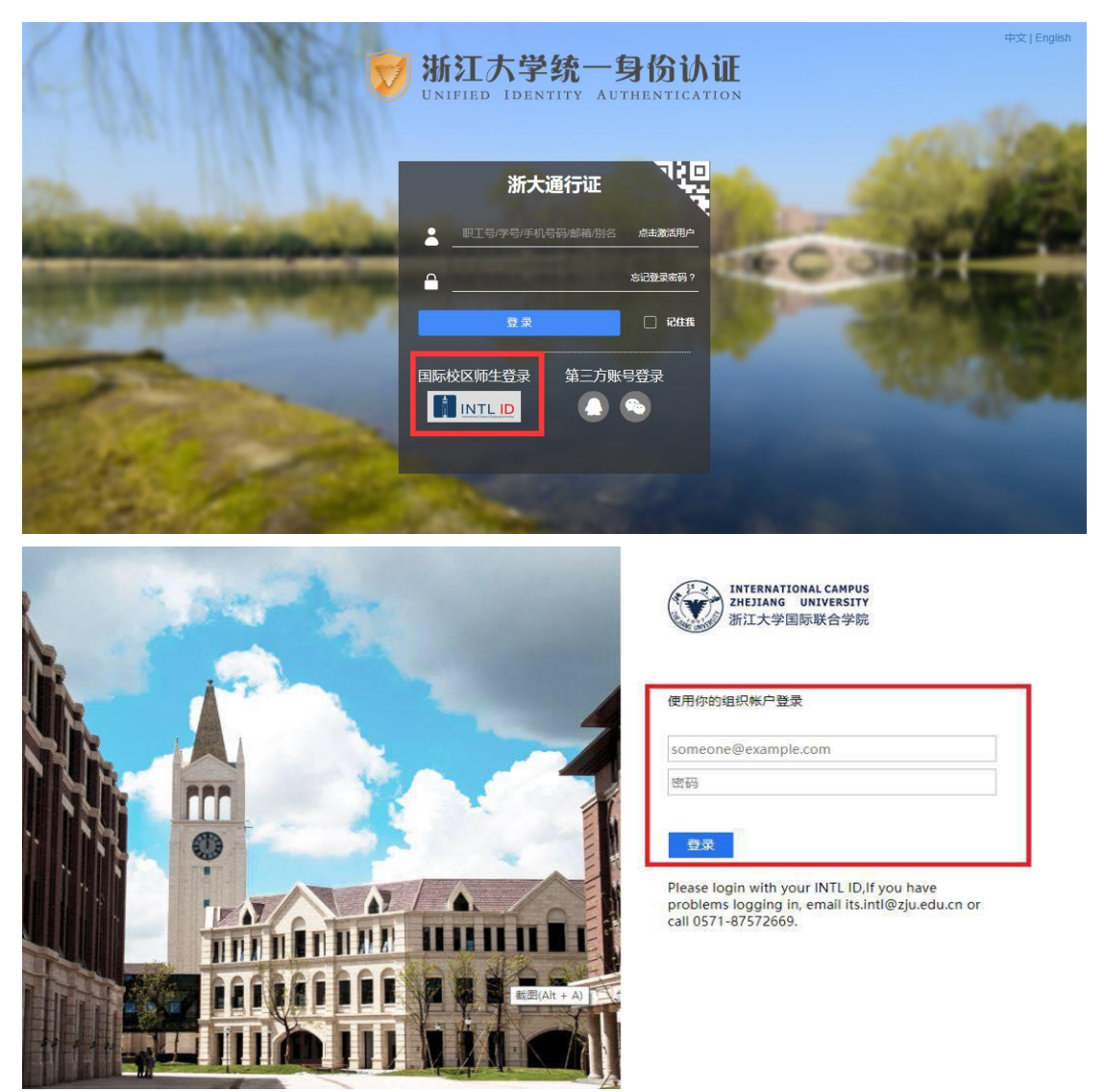

## 浙江大学国际联合学院(海宁国际校区)

5. 验证成功后就进入 Reaxys。

l

| Reaxys' | Quick search Query builder Results Synthesis planner History                                                                    |        | < ♥      |
|---------|----------------------------------------------------------------------------------------------------|--------|----------|
|         | Search substances, reactions and documents<br>in Reays, PubChem, eMolecules, LabNetwork and SigmaAldrich                        |        | Import 🛓 |
|         | Search Reanys<br>Substance Names, e.g. Atenolol<br>AND<br>COP Draw                                                              | Find 3 |          |
|         |                                                                                                    |        |          |
|         | Content Overview   Latest update: 62. March 2020 > 118.M 49.M 59.M 37.M p* Substances ▲ Reactions  \$ Documents ● Bioactivities |        |          |